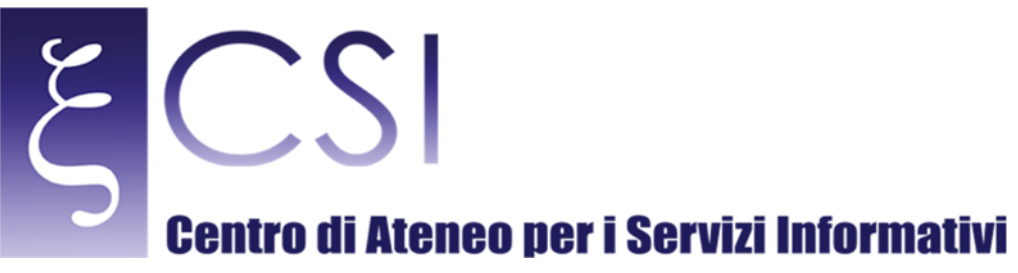

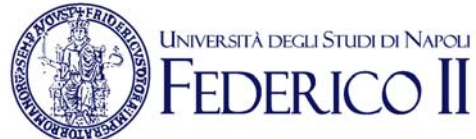

# Area Redatto da Area Sistemi di Elaborazione Microinformatica

| Versione | Data       | Modifiche |
|----------|------------|-----------|
| 1.0      | 31/12/2016 |           |
|          |            |           |
|          |            |           |

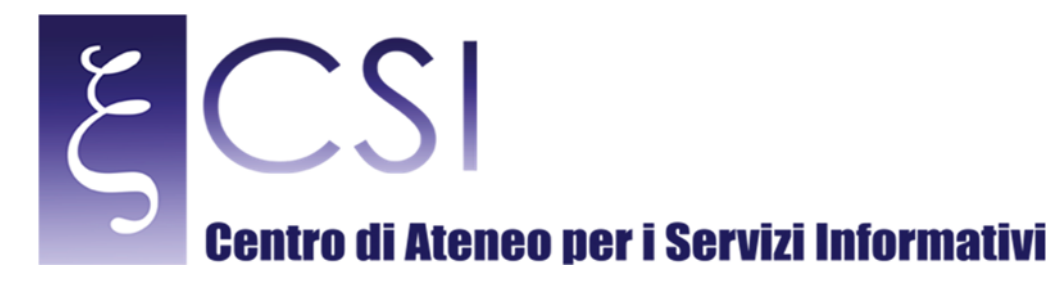

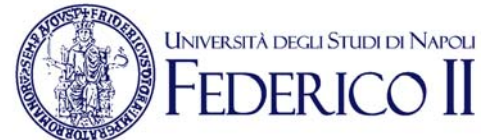

# **Portale UPDR**

# Portale Ufficio Personale Docente e Ricercatore

# Indice

| 1.  | Accesso al portale "Uffico Personale Docente e Ricercatore" |
|-----|-------------------------------------------------------------|
| 2.  | Area "Didattica"                                            |
| 2.1 | Sezione Graduatorie                                         |
| 2.2 | Inserimento di una scheda nelle graduatorie                 |
| 2.3 | Sezione Schede Singole                                      |
| 2.4 | Sezione Documenti - File                                    |
| 2.5 | Caricare un nuovo documento                                 |
| 3.  | Area "Gestione"                                             |
| 3.1 | Sezione Graduatorie                                         |
| 3.2 | Inserimento di una scheda nelle graduatorie16               |
| 3.3 | Sezione Documenti - File                                    |
| 3.4 | Caricare un nuovo documento                                 |
| 4.  | Area "Ricerca"                                              |
| 4.1 | Sezione Calcolo BIBLIO                                      |
| 4.2 | Inserimento di una scheda nelle graduatorie23               |
| 4.3 | Sezione Calcolo NO BIBLIO                                   |
| 4.4 | Inserimento di una scheda nelle graduatorie                 |
| 4.5 | Sezione Documenti - File                                    |
| 4.6 | Caricare un nuovo documento                                 |

CSI – Manuale Portale UPDR – pag. 2

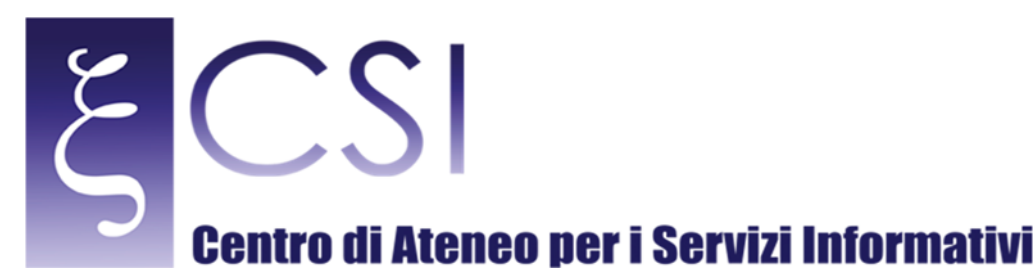

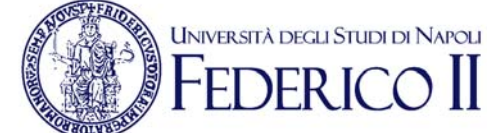

# 1. ACCESSO AL PORTALE "UFFICO PERSONALE DOCENTE E RICERCATORE"

Accedere al portale *Collabora* all'indirizzo <u>http://collabora.unina.it.</u> Nota: Se richiesta l'autenticazione, inserire le proprie credenziali del dominio **unina**.

| Connect | ing to collabora.unina.it. |   |
|---------|----------------------------|---|
| 8       | unina\utenteUnina          |   |
|         | •••••                      | ୍ |
|         | Domain: unina              |   |

Dalla pagina principale di **Collabora** accedere alla sezione "Ufficio Personale Docente e Ricercatore" attraverso il collegamento **UPDR**.

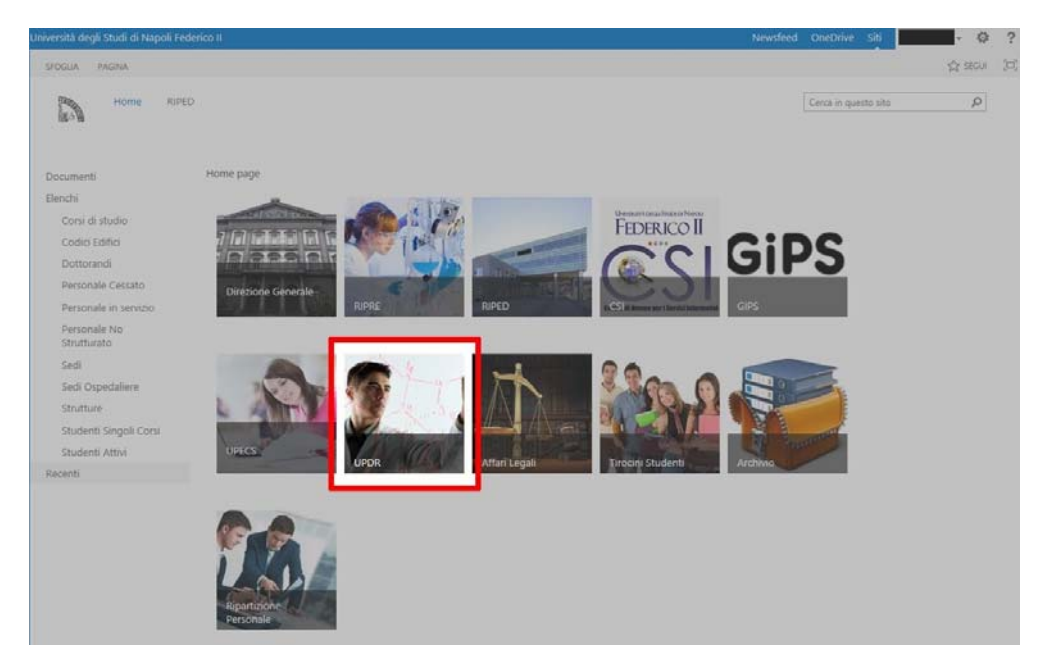

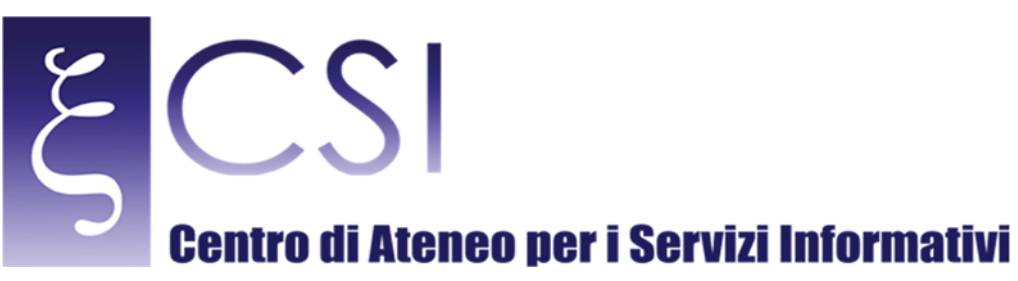

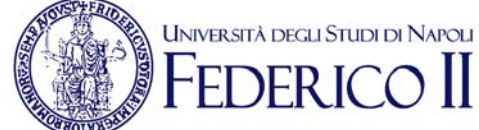

Si accede così alla pagina principale portale "Ufficio Personale Docente e Ricercatore".

- Il portale è organizzato in tre aree alle quali si può accedere attraverso il menù sopra l'intestazione:
  - Didattica 
     Gestione
  - Ricerca

| Università degli Studi di Napoli Fec                                     | verico II                                                                                                    | Newsfeed | OneDrive 5  | iti -         | 4        | > ? |
|--------------------------------------------------------------------------|----------------------------------------------------------------------------------------------------|----------|-------------|---------------|----------|-----|
| SFOGLIA PAGINA                                                           |                                                                                                    |          | Q CONDIVIDI | र्द्ध प्रदर्भ | / MODFIC | 30  |
| Ufficio                                                                  | Personale Docente e Ricercatore                                                                                                    |          | Cerca in p  | uesto úto     |          | Q   |
| Home pagė<br>Impegno - Didattica<br>Graduatorie 2011<br>Graduatorie 2012 |                                                                                                    |          |             |               |          |     |
| Graduatorie 2013                                                         | Portale web Ufficio Personale Docente e Ricercatore                                                                                                    |          |             |               |          |     |
| Impegno - Gestionale<br>Graduatorie 2011<br>Graduatorie 2012             | Benvenuti nel nuovo portale per la condivisione documentale per l'Ufficio del<br>Personale Docente e Ricercatore. Le funzionalità di collaborazione tramite pagina web<br>consentirà un più rapido ed immediato scambio di informazioni da qualsiasi |          |             |               |          |     |
| Impegno - Ricerca                                                        | dispositivo.                                                                                                    |          |             |               |          |     |
| Graduatorie 2011 -<br>BIBLIO<br>Graduatorie 2011 - NO                    |                                                                                                    |          |             |               |          |     |
| BIBLIO<br>Graduatorie 2012 -<br>BIBLIO                                   |                                                                                                    |          |             |               |          |     |
| Graduatorie 2012 - NO<br>BIBLIO                                          |                                                                                                    |          |             |               |          |     |
| Graduatorie 2013 -<br>BIBLIO                                             |                                                                                                    |          |             |               |          |     |
| Graduatorie 2013 - NO<br>BIBLIO                                          |                                                                                                    |          |             |               |          |     |
| Recenti                                                                  |                                                                                                    |          |             |               |          |     |
| Contenuto del sito                                                       |                                                                                                    |          |             |               |          |     |

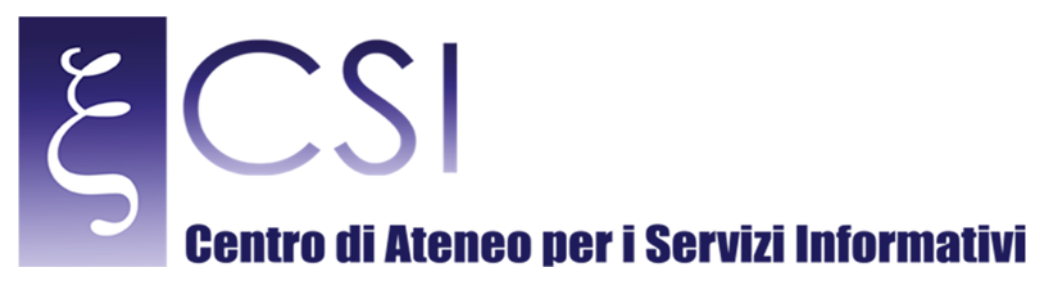

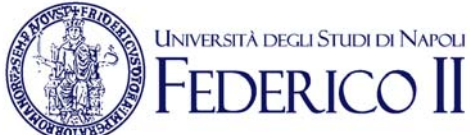

# 2. AREA "DIDATTICA"

Entrando all'area didattica dal relativo collegamento del menù superiore si accede alle informazioni sulla didattica relative ai diversi anni censiti.

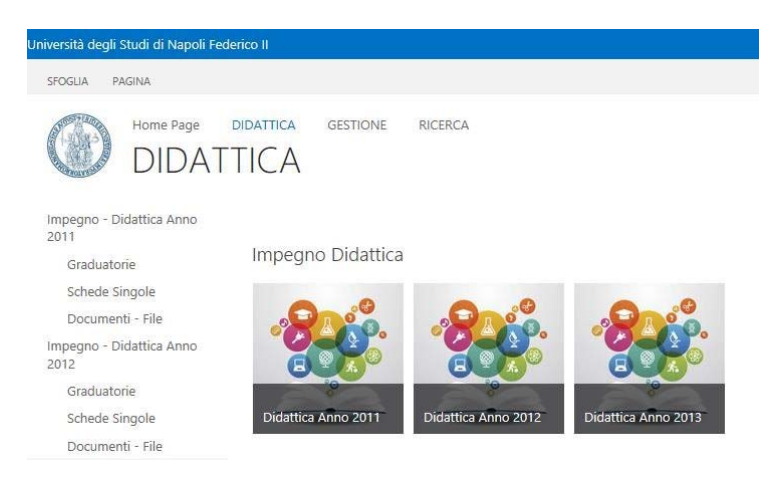

Ogni anno contiene tre diverse sezioni:

- **Graduatorie** Lista dell'impegno didattico registrato dei docenti e ricercatori.
- Schede Singole Archivio delle schede singole dei docenti e ricercatori. I Documenti File Archivio documenti e file per l'anno.

Facendo click sull'icona di un anno si accede ad una pagina con un'anteprima delle tre sezioni impilate verticalmente.

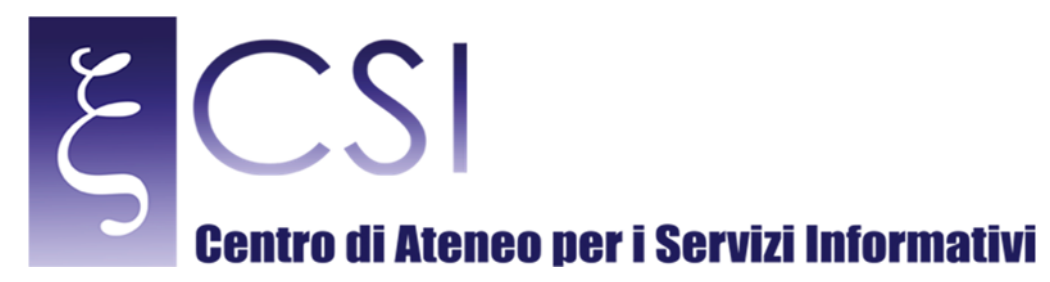

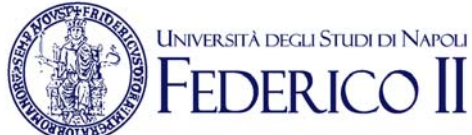

# 2.1 SEZIONE GRADUATORIE

Per accedere alle graduatorie di un anno fare click sul link Graduatorie dell'anno relativo nel menù a sinistra.

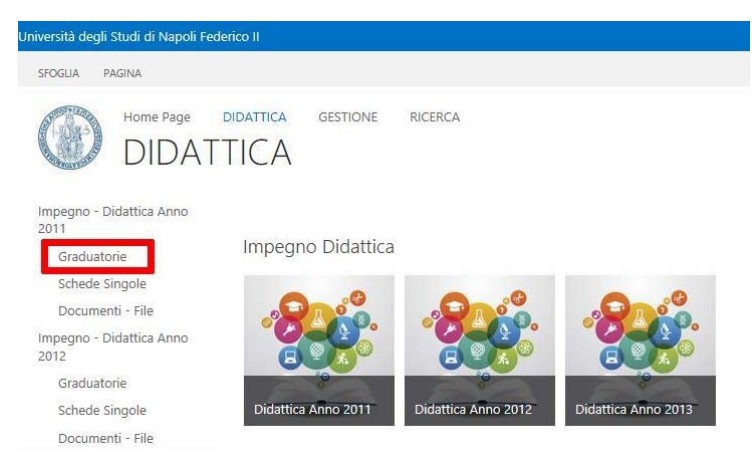

La sezione graduatorie mostra l'elenco dei docenti e ricercatori con tutte le informazioni anagrafiche e di punteggio.

| Università degli Studi di Napoli Feo     | Jerico II                                                                         | Newsfeed OneDrive Siti                                            |
|------------------------------------------|-----------------------------------------------------------------------------------|-------------------------------------------------------------------|
| SFOGLIA ELEMENTI ELENCO                  |                                                                                   | ⑦ CONDIVIDI ☆ SEGUI [미]                                           |
| Home Page<br>Calcold                     | didattica gestione ricerca 🖍 modifica collegamenti<br>O Incentivo 2011            | Cerca in questo sito                                              |
| Home page                                | nuovo elemento o modificare l'elenco                                              |                                                                   |
| Impegno - Didattica                      | Tutti gli elementi Graduatoria PA Graduatoria PO … Trova un elemento 🔎            |                                                                   |
| Graduatorie 2011                         |                                                                                   |                                                                   |
| Graduatorie 2012<br>Graduatorie 2013     | Modifica Cognome Nome Codice Fiscale Ruolo ricoperto nell'anno di riferime      I | nto Ex Facoltà di afferenza CFU Lauree 2007 CFU Lauree 2008 CFU L |
| Impegno - Gestionale<br>Graduatoria 2011 |                                                                                   |                                                                   |
| Graduatorie 2012                         |                                                                                   | SCIENZE                                                           |
| Impegno - Ricerca                        |                                                                                   | MATEMATICHE,<br>FISICHE E<br>NATURALI                             |
| Graduatorie 2011 -<br>BIBLIO             |                                                                                   | THE OLD                                                           |
| Graduatorie 2011 - NO<br>BIBLIO          | ₽ I                                                                               |                                                                   |
| Graduatorie 2012 -<br>BIBLIO             | ₽ 1                                                                               |                                                                   |
| Graduatorie 2012 - NO                    |                                                                                   | SUENZE<br>MATEMATICHE                                             |

Attraverso il menù sopra l'intestazione dell'elenco si può filtrare gli elementi da visualizzare a seconda se si vogliono vedere tutti gli elementi o solo quelli relativi ad una specifica graduatoria. Il simbolo \*\*\* consente di accedere a tutte le possibili graduatorie attraverso un menù a tendina. Nello stesso menù c'è una casella di ricerca all'interno dell'elenco.

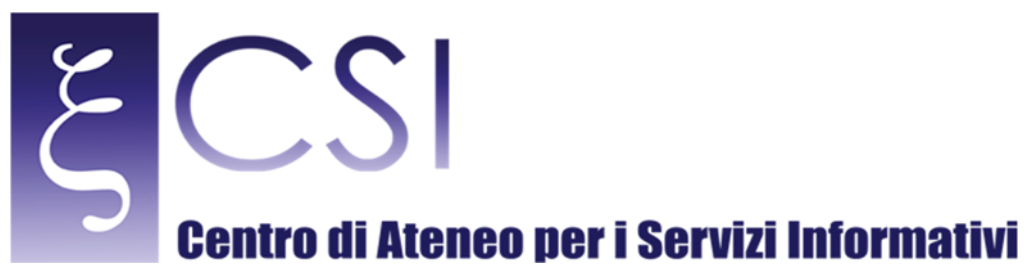

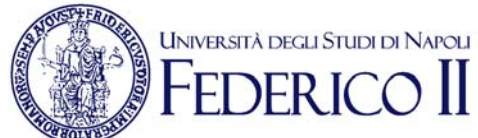

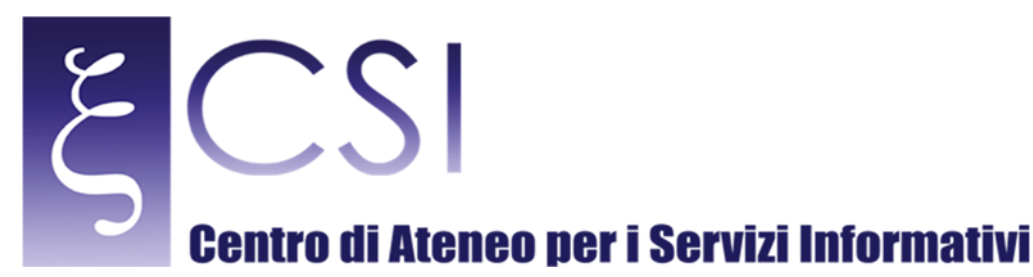

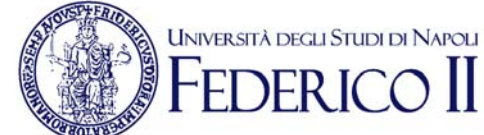

## 2.2 INSERIMENTO DI UNA SCHEDA NELLE GRADUATORIE

Per inserire una nuova scheda usare l'icona nuovo elemento sull'intestazione della lista.

| Home Page<br>Calcold | IDATTICA GESTIONE RICERCA / MODIFICA COLLEGAMENTI                                                                                     | Q  |
|----------------------|----------------------------------------------------------------------------------------------------|----|
|                      |                                                                                                    |    |
| Home page            | 🕀 nuovo elemento 🖥 modificare l'elenco                                                                                                |    |
| Impegno - Didattica  | Tutti gli elementi Graduatoria PA Graduatoria PO ···· Trova un elemento 🔊                                                             |    |
| Graduatorie 2011     |                                                                                                    |    |
| Graduatorie 2012     | Modifica Cognome Nome Codice Fiscale Ruolo ricoperto nell'anno di riferimento Ex Facoltà di afferenza CFU Lauree 2007 CFU Lauree 2008 | CF |
| Graduatorie 2013     |                                                                                                    | í, |
| Income Continuelo    |                                                                                                    |    |

Compare la maschera di inserimento di un nuovo calcolo incentivo, dove sarà necessario selezionare dai rispettivi menù a tendina i campi **Cognome**, **Nome** e **Codice Fiscale** ed eventualmente i dati relativi all'impegno didattico prima di confermare l'operazione con il pulsante **Calcola**.

| /ODIFICA                                                                                                    |                                                                                                    |
|----------------------------------------------------------------------------------------------------|----------------------------------------------------------------------------------------------------|
| alva Chiudi<br>ferma modifiche Appunti                                                                                                    |                                                                                                    |
| Anno incentivo: 2011                                                                                                    |                                                                                                    |
| Cognome                                                                                                    |                                                                                                    |
| Nome                                                                                                    |                                                                                                    |
| Codice Fiscale                                                                                                    |                                                                                                    |
| Ruolo ricoperto nell'anno di riferimento                                                                                                    | RU                                                                                                    |
| Ex Facoltà di afferenza                                                                                                    | FACOLTA' DI SCIENZE MATE<br>MATICHE, FISICHE E NATURA<br>LI                                                                                                    |
|                                                                                                    |                                                                                                    |
| Indicatore di Impegno didattico                                                                                                    | Calcola                                                                                                    |
| Indicatore di Impegno didattico<br>NUMERO CFU nel triennio di riferimento per atti<br>Specialistiche/Magistrali, Lauree a Ciclo Unico e<br>retribuito. Nel caso di insegnamento mutuato, l'i<br>2007/2008                                                                                                    | Calcola                                                                                                    |
| Indicatore di Impegno didattico<br>NUMERO CFU nel triennio di riferimento per atti<br>Specialistiche/Magistrali, Lauree a Ciclo Unico e c<br>retribuito. Nel caso di insegnamento mutuato, l'i<br>2007/2008<br>2008/2009                                                                                                    | vità didattiche frontali tenute nell'ambito delle Lauree, Lauree<br>con esclusione degli insegnamenti attribuiti come affidamento<br>nsegnamento è considerato una sola volta. |
| Indicatore di Impegno didattico<br>NUMERO CFU nel triennio di riferimento per atti<br>Specialistiche/Magistrali, Lauree a Ciclo Unico e c<br>retribuito. Nel caso di insegnamento mutuato, l'i<br>2007/2008<br>2008/2009<br>2009/2010                                                                                                    | vità didattiche frontali tenute nell'ambito delle Lauree, Lauree<br>con esclusione degli insegnamenti attribuiti come affidamento<br>nsegnamento è considerato una sola volta. |
| Indicatore di Impegno didattico<br>NUMERO CFU nel triennio di riferimento per atti<br>Specialistiche/Magistrali, Lauree a Ciclo Unico e d<br>retribuito. Nel caso di insegnamento mutuato, l'i<br>2007/2008<br>2008/2009<br>2009/2010<br>NUMERO CFU nel triennio di riferimento per atti<br>esclusione degli insegnamenti attribuiti come aff<br>considerato una sola volta.  | vità didattiche frontali tenute nell'ambito delle Lauree, Lauree<br>con esclusione degli insegnamenti attribuiti come affidamento<br>nsegnamento è considerato una sola volta. |
| Indicatore di Impegno didattico<br>NUMERO CFU nel triennio di riferimento per atti<br>Specialistiche/Magistrali, Lauree a Ciclo Unico e c<br>retribuito. Nel caso di insegnamento mutuato, l'i<br>2007/2008<br>2009/2010<br>NUMERO CFU nel triennio di riferimento per atti<br>esclusione degli insegnamenti attribuiti come affi<br>considerato una sola volta.<br>2007/2008 | vità didattiche frontali tenute nell'ambito delle Lauree, Lauree<br>con esclusione degli insegnamenti attribuiti come affidamento<br>nsegnamento è considerato una sola volta. |

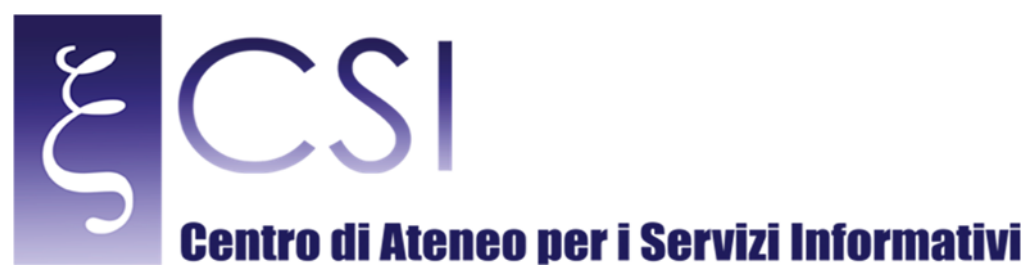

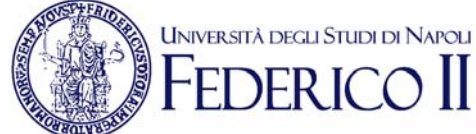

Al termine dell'operazione la finestra si chiuderà e verrà anche generata una scheda personale in formato MS Word del docente o ricercatore all'interno della sezione **Schede Singole**.

È possibile in qualsiasi momento modificare una voce inserita facendo click sull'icona a sinistra della relativa riga. La modifica avverrà in una finestra analoga a quella di inserimento.

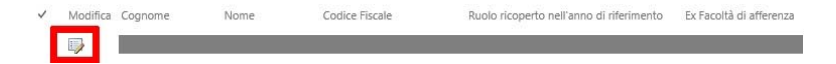

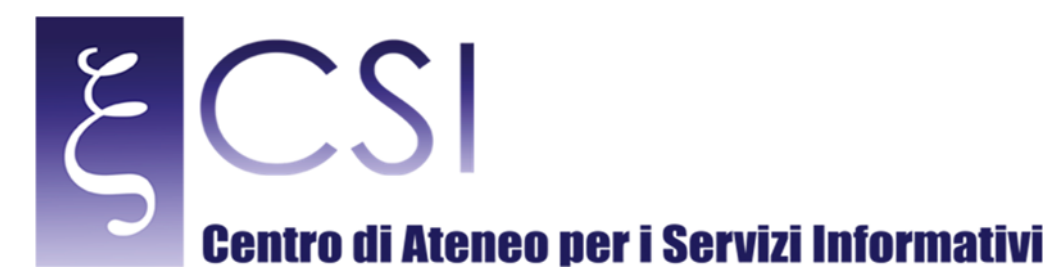

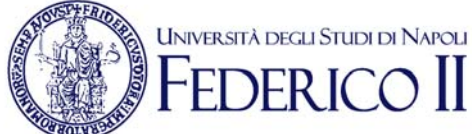

# 2.3 SEZIONE SCHEDE SINGOLE

Per accedere alle schede personali del personale docente e ricercatore in graduatoria per uno specifico anno, fare click sulla voce **Schede Singole** del menù a sinistra nella pagina principale **Didattica**.

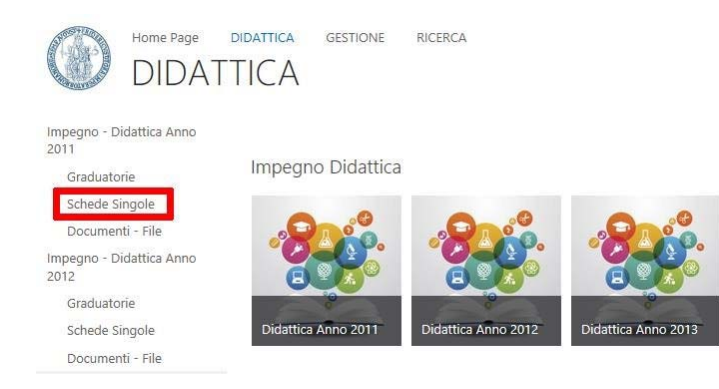

La sezione mostra l'elenco di tutte le schede personali presenti. Facendo click sul nominativo del docente o ricercatore si apre la relativa scheda.

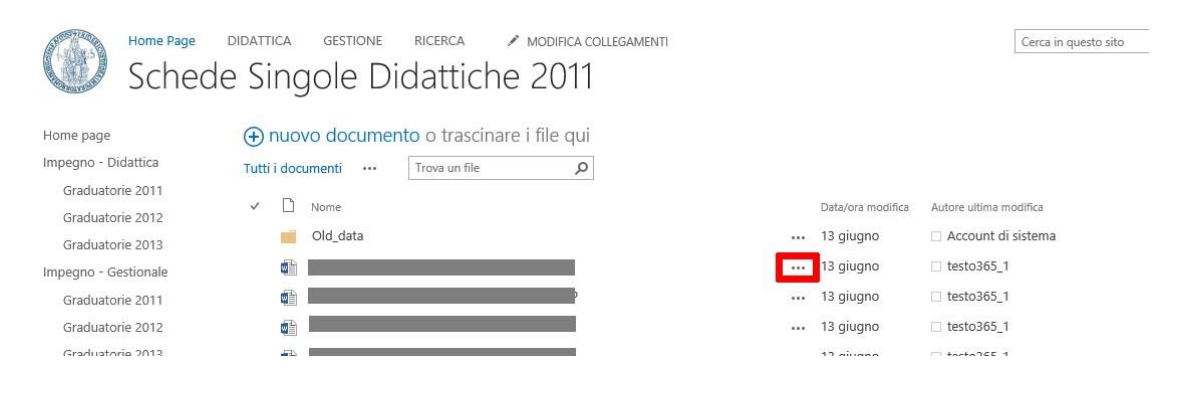

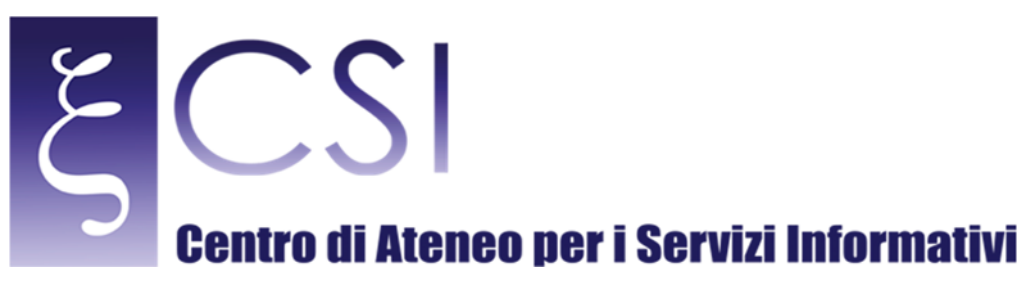

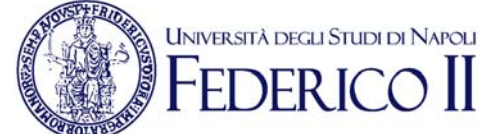

Attraverso l'icona con i tre puntino si accede al menù che consente di aprire in modifica, condividere o eliminare una scheda.

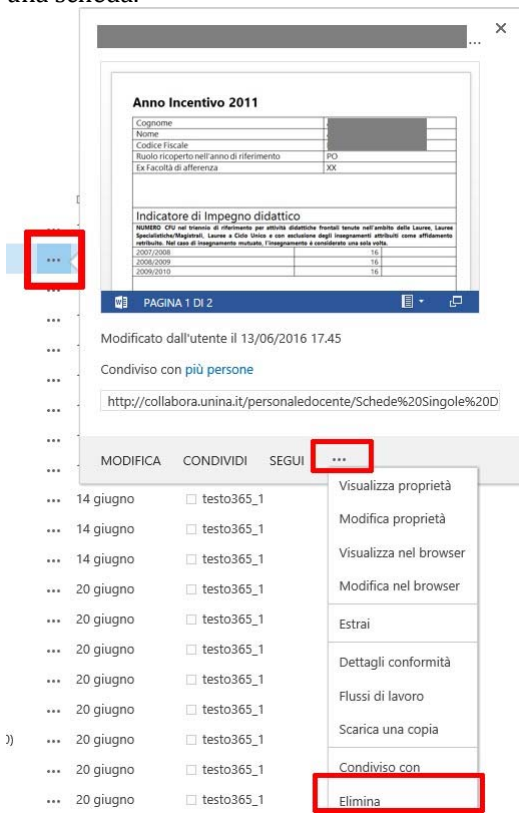

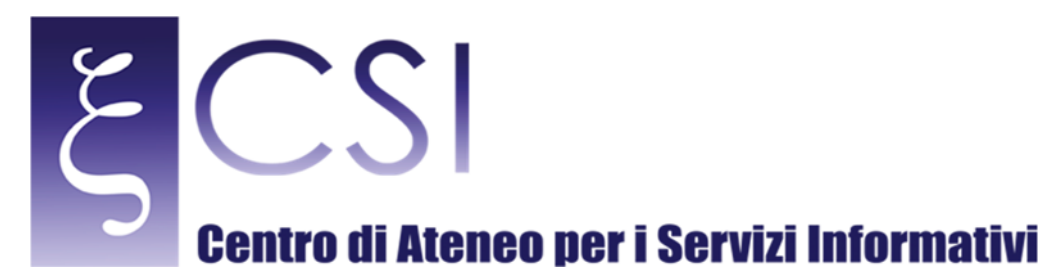

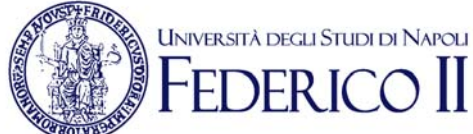

# 2.4 SEZIONE DOCUMENTI - FILE

Per accedere ai documenti e file relativi ad un anno fare click sul link **Documenti - File** dell'anno relativo nel menù a sinistra.

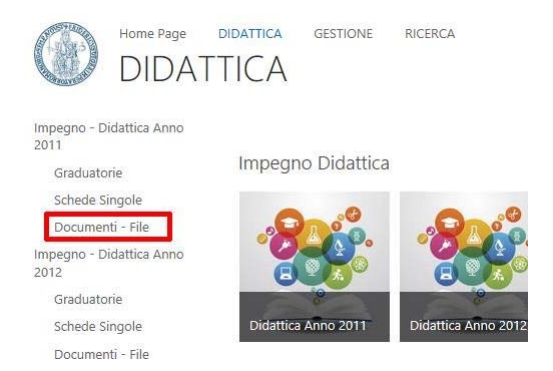

La pagina mostra i file caricati per il relativo anno. Attraverso l'icona con i tre puntini a fianco del nome del documento è eseguire delle operazioni sul file come eliminarlo o scaricarne una copia.

### Documenti - Didattica 2011

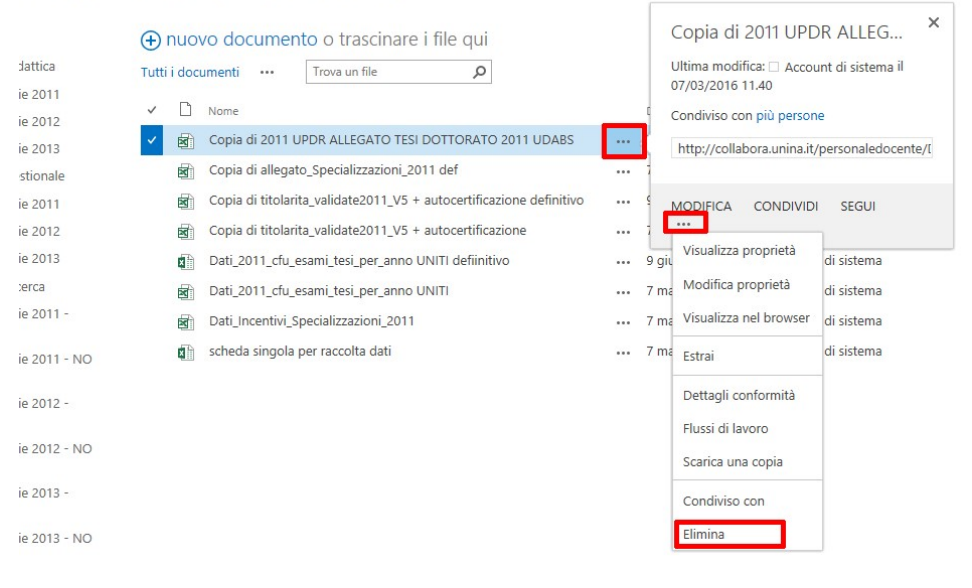

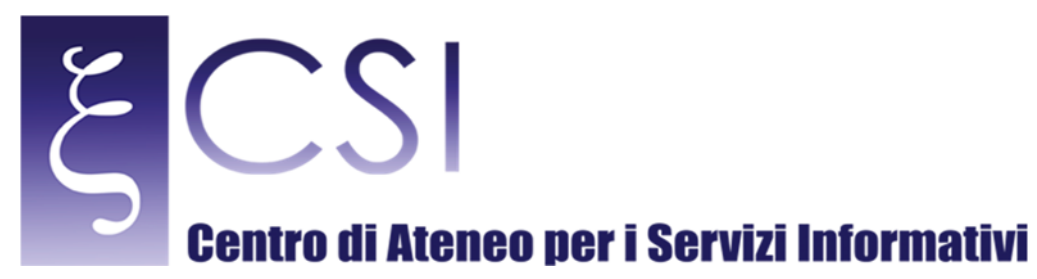

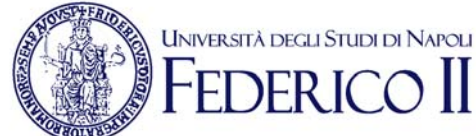

# 2.5 CARICARE UN NUOVO DOCUMENTO

È possibile creare un nuovo documento o caricarne uno attraverso la funzione **Nuovo Documento** sull'intestazione della lista.

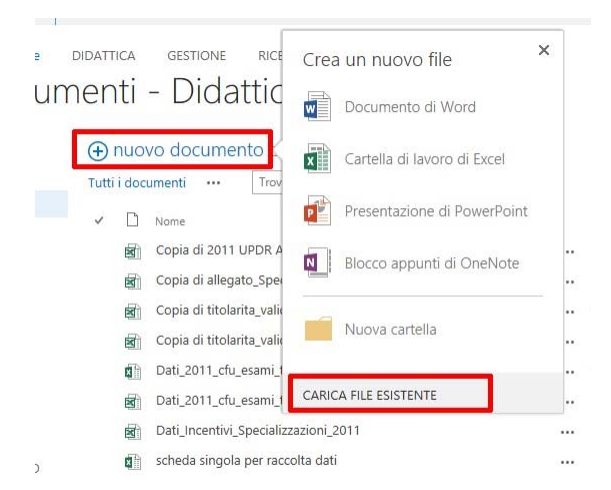

Se si intende creare un nuovo documento direttamente sul portale selezionarne il tipo dalla finestra che si apre ed indicarne il nome. A questo punto il documento verrà aperto per essere editato. Se si intende caricare un documento esistente selezionare la funzione Carica file Esistente e selezionarlo dal computer utilizzando il pulsante **Browse...** della finestra che si aprirà.

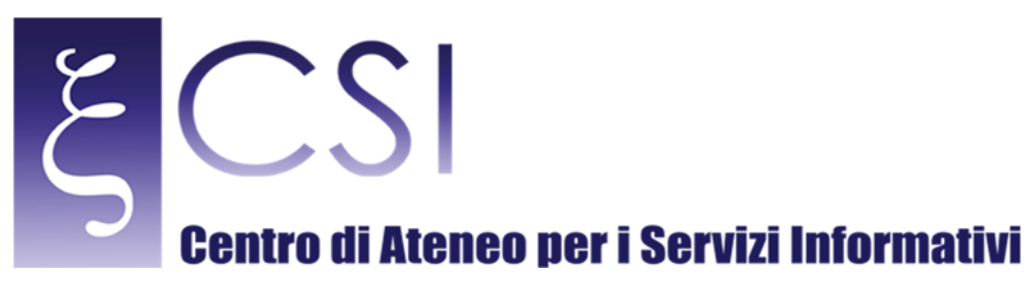

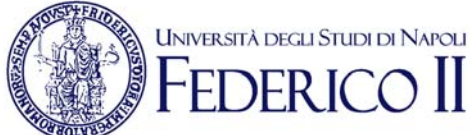

# 3. AREA "GESTIONE"

Entrando all'area gestione dal relativo collegamento del menù superiore si accede alle informazioni sull'impegno gestionale relativo agli anni censiti.

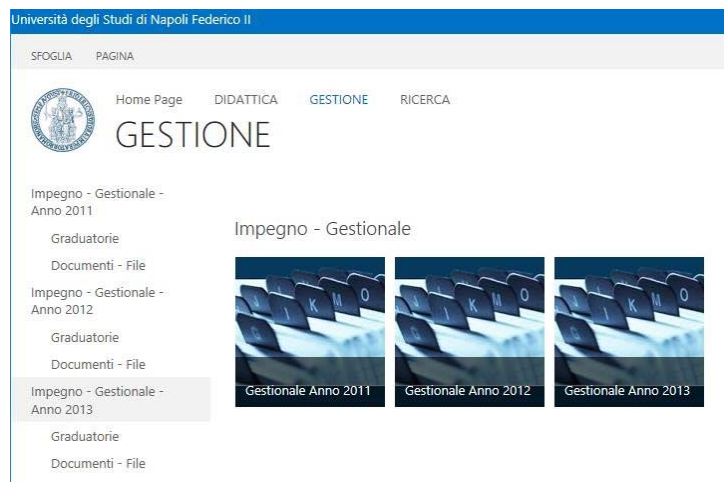

Ogni anno contiene due diverse sezioni:

Graduatorie Lista dell'impegno gestionale registrato dei docenti e ricercatori.

Documenti - File Archivio documenti e file per l'anno.

Facendo click sull'icona di un anno si accede ad una pagina con l'anteprima delle due sezioni impilate verticalmente.

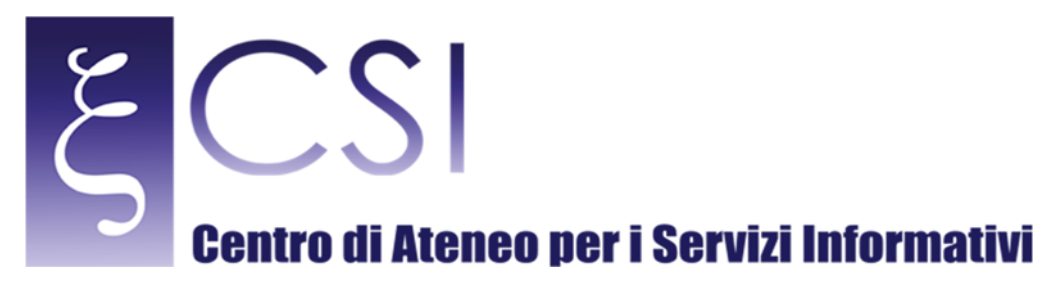

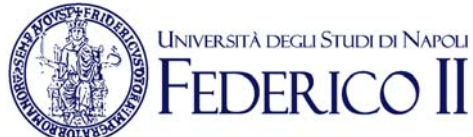

# 3.1 SEZIONE GRADUATORIE

Per accedere alle graduatorie di un anno fare click sul link Graduatorie dell'anno relativo nel menù a sinistra.

| niversità degli Studi di Napoli Fede               | nico II              |                      |                      |
|----------------------------------------------------|----------------------|----------------------|----------------------|
| SFOGLIA PAGINA                                     |                      |                      |                      |
| GESTIC                                             | DIDATTICA GESTIONE   | RICERCA              |                      |
| Impegno - Gestionale -<br>Anno 2011<br>Graduatorie | Impegno - Gestion    | ale                  |                      |
| Impegno - Gestionale -<br>Anno 2012<br>Graduatorie |                      |                      |                      |
| Documenti - File                                   |                      |                      |                      |
| Impegno - Gestionale -<br>Anno 2013                | Gestionale Anno 2011 | Gestionale Anno 2012 | Gestionale Anno 2013 |
| Graduatorie                                        |                      |                      |                      |
| Documenti - File                                   |                      |                      |                      |

La sezione graduatorie mostra l'elenco dei docenti e ricercatori con tutte le informazioni anagrafiche e di punteggio.

| Università degli Studi di Napoli Fede | rico II                                                         | Newsfeed OneDrive Siti                                             |
|---------------------------------------|-----------------------------------------------------------------|--------------------------------------------------------------------|
| SFOGLIA ELEMENTI ELENCO               |                                                                 | ⑦ CONDIVIDI ☆ SEGUI [코]                                            |
| Home Page<br>Bando                    | Incentivo 2011                                                  | Cerca in questo sito D                                             |
| Home Page                             | (+) nuovo elemento o modificare l'elenco                        |                                                                    |
| Recenti                               | Tutti gli elementi Docenti Non Codificati … Trova un elemento 🔎 |                                                                    |
| Contenuto del sito                    | ✓ Titolo Ruolo ricoperto nell'anno di riferimento Cognome Nome  | Codice fiscale Matricola TotalePunteggioIndicatore Data di Nascita |
| MODIFICA COLLEGAMENTI                 | Senza ···· RU<br>titolo                                         |                                                                    |
|                                       | Senza ···· RU<br>titolo                                         |                                                                    |
|                                       | Senza ··· RU<br>titolo                                          |                                                                    |

Attraverso il menù sopra l'intestazione dell'elenco si può filtrare gli elementi da visualizzare a seconda se si vogliono vedere tutti gli elementi o solo quelli relativi ad una specifica visualizzazione. Il simbolo \*\*\* consente di accedere a tutte le possibili opzioni attraverso un menù a tendina. Nello stesso menù c'è una casella di ricerca all'interno dell'elenco.

CSI – Manuale Portale UPDR – pag. 15

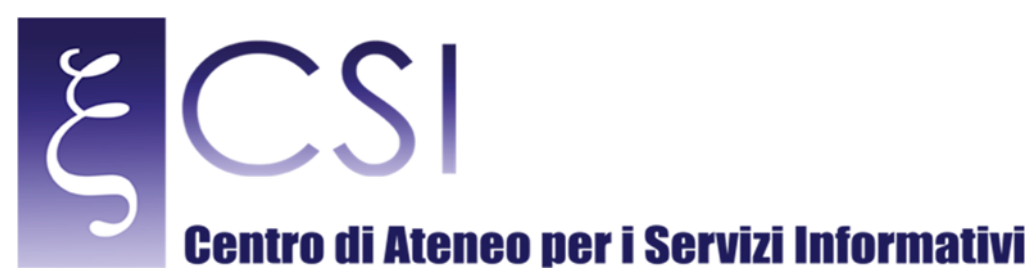

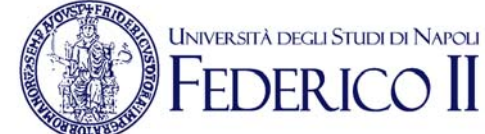

## 3.2 INSERIMENTO DI UNA SCHEDA NELLE GRADUATORIE

Per inserire una nuova scheda usare l'icona nuovo elemento sull'intestazione della lista.

| Home Page<br>Bando                        | didattica gestione ricerca<br>Incentivo 2011                                         | Cerca in questo sito                      |
|-------------------------------------------|--------------------------------------------------------------------------------------|-------------------------------------------|
| Home Page                                 | 🕣 nuovo elemento p modificare l'elenco                                               |                                           |
| Recenti                                   | Tutti gli elementi Docenti Non Codificati ···· Trova un elemento 🔎                   |                                           |
| Contenuto del sito                        |                                                                                      |                                           |
|                                           | ✓ litolo kuolo ricoperto nell'anno di menmento Cognome Nome Codice fiscale Matricola | TotalePunteggioindicatore Data di Nascita |
| <ul> <li>MODIFICA COLLEGAMENTI</li> </ul> | Senza ···· RU titolo                                                                 |                                           |

Compare la maschera di inserimento di un nuovo calcolo incentivo, dove sarà necessario selezionare, dai rispettivi menù a tendina, i campi **Cognome**, **Nome** e **Codice Fiscale** ed eventualmente i dati relativi all'impegno gestionale prima di confermare l'operazione con il pulsante **Calcola**.

| DDIFICA<br>Wa Chiudi Incolla & Taglia<br>rma modifiche Appunti                                                                                                    |                                                                                                    |             |                                                                                                    |                                                                                                    |
|----------------------------------------------------------------------------------------------------|----------------------------------------------------------------------------------------------------|-------------|----------------------------------------------------------------------------------------------------|----------------------------------------------------------------------------------------------------|
| ma modifiche Appunti                                                                                                    |                                                                                                    |             |                                                                                                    |                                                                                                    |
|                                                                                                    |                                                                                                    |             |                                                                                                    |                                                                                                    |
| Bando Incontivo Anno: 2011                                                                                                    |                                                                                                    |             |                                                                                                    |                                                                                                    |
| Docenti Codificati Anno 2011                                                                                                    |                                                                                                    |             |                                                                                                    |                                                                                                    |
| Cognome 🔶 📰                                                                                                    | ~                                                                                                    |             |                                                                                                    |                                                                                                    |
| Nome •                                                                                                    | ~                                                                                                    |             |                                                                                                    |                                                                                                    |
| Codice Fiscale                                                                                                    | ~                                                                                                    |             |                                                                                                    |                                                                                                    |
| Ruolo ricoperto nell'anno di riferimento PA                                                                                                    |                                                                                                    |             |                                                                                                    |                                                                                                    |
|                                                                                                    | Calcola                                                                                                    |             |                                                                                                    |                                                                                                    |
| Tipologia di Incarico                                                                                                    | Effettuato                                                                                                    | Data Inizio | Data Fine                                                                                                    | Punteggio                                                                                                    |
| Tipologia di Incarico<br>1 - Coordinatore di Corso di Dottorato                                                                                                    | Effettuato                                                                                                    | Data Inizio | Data Fine                                                                                                    | Punteggio<br>0,000                                                                                                    |
| Tipologia di Incarico<br>1 - Coordinatore di Corso di Dottorato<br>2 - Delegato del Rettore                                                                                                    | Effettuato                                                                                                    | Data Inizio | Data Fine                                                                                                    | Punteggio<br>0,000<br>0,000                                                                                                    |
| Tipologia di Incarico<br>1 - Coordinatore di Corso di Dottorato<br>2 - Delegato del Rettore<br>3 - Direttore di Centro di Servizio di Ateneo                                                                                                    | Effettuato                                                                                                    | Data Inizio | Data Fine                                                                                                    | Punteggio           0,000           0,000           0,000                                                                                                    |
| Tipologia di Incarico         1 - Coordinatore di Corso di Dottorato         2 - Delegato del Rettore         3 - Direttore di Centro di Servizio di Ateneo         4 - Direttore di Centro Interdipartimentale di Ricerca o Servizio                                                                                                    | Effettuato                                                                                                    | Data Inizio | Data Fine                                                                                                    | Punteggio           0,000           0,000           0,000           0,000           0,000                                                                                                    |
| Tipologia di Incarico         1 - Coordinatore di Corso di Dottorato         2 - Delegato del Rettore         3 - Direttore di Centro di Servizio di Ateneo         4 - Direttore di Centro Interdipartimentale di Ricerca o Servizio         5 - Direttore di Dipartimento fino a 50 afferenti                                                                                                    | Effettuato                                                                                                    | Data Inizio | Data Fine                                                                                                    | Punteggio           0,000           0,000           0,000           0,000           0,000           0,000           0,000                                                                                                    |
| Tipologia di Incarico         1 - Coordinatore di Corso di Dottorato         2 - Delegato del Rettore         3 - Direttore di Centro di Servizio di Ateneo         4 - Direttore di Centro Interdipartimentale di Ricerca o Servizio         5 - Direttore di Dipartimento fino a 50 afferenti         6 - Direttore di Dipartimento oltre 50 afferenti                                                                                                    | Effettuato                                                                                                    | Data Inizio | Data Fine                                                                                                    | Punteggio           0,000           0,000           0,000           0,000           0,000           0,000           0,000           0,000           0,000                                                                                                    |
| Tipologia di Incarico         1 - Coordinatore di Corso di Dottorato         2 - Delegato del Rettore         3 - Direttore di Centro di Servizio di Ateneo         4 - Direttore di Centro Interdipartimentale di Ricerca o Servizio         5 - Direttore di Dipartimento fino a 50 afferenti         6 - Direttore/Coordinatore Scuola di Specializzazione                                                                                                    | Effettuato                                                                                                    | Data Inizio | Data Fine                                                                                                    | Punteggio           0,000           0,000           0,000           0,000           0,000           0,000           0,000           0,000           0,000           0,000                                                                                                    |
| Tipologia di Incarico         1 - Coordinatore di Corso di Dottorato         2 - Delegato del Rettore         3 - Direttore di Centro di Servizio di Ateneo         4 - Direttore di Centro Interdipartimentale di Ricerca o Servizio         5 - Direttore di Dipartimento fino a 50 afferenti         6 - Direttore/coordinatore Scuola di Specializzazione         8 - Membro del Consiglio di Polo                                                                                                    | Effettuato                                                                                                    | Data Inizio | Data Fine                                                                                                    | Punteggio           0,000           0,000           0,000           0,000           0,000           0,000           0,000           0,000           0,000           0,000           0,000           0,000                                                                                 |
| Tipologia di Incarico         1 - Coordinatore di Corso di Dottorato         2 - Delegato del Rettore         3 - Direttore di Centro di Servizio di Ateneo         4 - Direttore di Centro Interdipartimentale di Ricerca o Servizio         5 - Direttore di Dipartimento fino a 50 afferenti         6 - Direttore di Dipartimento oltre 50 afferenti         7 - Direttore/Coordinatore Scuola di Specializzazione         8 - Membro del Consiglio di Polo         9 - Membro non di diritto del Senato Accademico                                                                                                    | Effettuato                                                                                                    | Data Inizio | Data Fine () ) () ) () ) () ) () ) () ) () ) ()                                                                                                    | Punteggio           0,000           0,000           0,000           0,000           0,000           0,000           0,000           0,000           0,000           0,000           0,000           0,000           0,000                                                                 |
| Tipologia di Incarico         1 - Coordinatore di Corso di Dottorato         2 - Delegato del Rettore         3 - Direttore di Centro di Servizio di Ateneo         4 - Direttore di Centro Interdipartimentale di Ricerca o Servizio         5 - Direttore di Dipartimento fino a 50 afferenti         6 - Direttore di Dipartimento oltre 50 afferenti         7 - Direttore/Coordinatore Scuola di Specializzazione         8 - Membro del Consiglio di Polo         9 - Membro non di diritto del Senato Accademico         10 -Preside della Facolta di Lettere e Filosofia                                                              | Effettuato       Image: Image: Im | Data Inizio | Data Fine () ) () ) () ) () ) () ) () ) () ) ()                                                                                                    | Punteggio           0,000           0,000           0,000           0,000           0,000           0,000           0,000           0,000           0,000           0,000           0,000           0,000           0,000           0,000           0,000           0,000                 |
| Tipologia di Incarico         1 - Coordinatore di Corso di Dottorato         2 - Delegato del Rettore         3 - Direttore di Centro di Servizio di Ateneo         4 - Direttore di Centro Interdipartimentale di Ricerca o Servizio         5 - Direttore di Dipartimento fino a 50 afferenti         6 - Direttore di Dipartimento oltre 50 afferenti         7 - Direttore/Coordinatore Scuola di Specializzazione         8 - Membro del Consiglio di Polo         9 - Membro non di diritto del Senato Accademico         10 -Preside della Facolta di Lettere e Filosofia         11 -Preside della Facolta di Scienze Biotecnologiche | Effettuato                                                                                                    | Data Inizio | Data Fine () ) () ) () ) () ) () ) () ) () ) ()                                                                                                    | Punteggio           0,000           0,000           0,000           0,000           0,000           0,000           0,000           0,000           0,000           0,000           0,000           0,000           0,000           0,000           0,000           0,000           0,000 |
| Tipologia di Incarico         1 - Coordinatore di Corso di Dottorato         2 - Delegato del Rettore         3 - Direttore di Centro di Servizio di Ateneo         4 - Direttore di Centro Interdipartimentale di Ricerca o Servizio         5 - Direttore di Dipartimento fino a 50 afferenti         6 - Direttore di Dipartimento Suola di Specializzazione         8 - Membro del Consiglio di Polo         9 - Membro non di diritto del Senato Accademico         10 -Preside della Facolta di Lettere e Filosofia         11 -Preside della Facolta di Corso di Laurea/Laurea Magistrale fino a                                       | Effettuato       Image: Image: Im | Data Inizio | Data Fine           0           0           0           0           0           0           0           0           0           0           0           0           0           0           0           0           0           0           0           0           0           0           0           0           0           0           0           0           0           0           0           0           0           0           0           0           0           0           0           0           0           0           0           0           0           0           0           0           0           0           0           0           0 | Punteggio<br>0,000<br>0,000<br>0,000<br>0,000<br>0,000<br>0,000<br>0,000<br>0,000<br>0,000                                                                                                    |

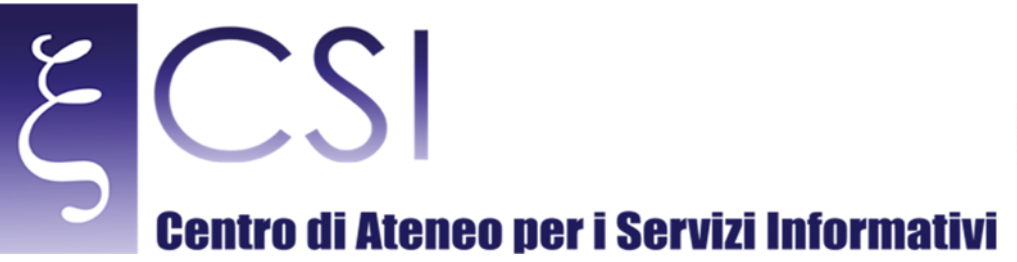

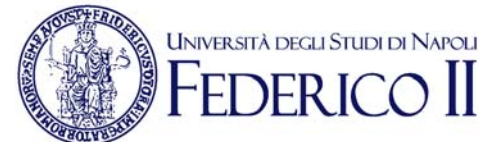

...

#### × Bando Incentivo 2011 -MODIFICA Cop X Tag iudi Incolla difiche 37 - Sostituto RADOR . 0,000 38 - Supporto al Responsabile Progetto di Ricerca - PON/POR - Oltre di 200.000 a 0,000 TOTALE IMPEGNI INCARICHI 1,836 Selezionare i progetti da registrare : Altri Progetti e ruolo Nome Progetto Importo Data Inizio Data Fine Giorni Punti ricoperto TOTALE PUNTEGGIO ALTRI PROGETTI 0,000 TOTALE PUNTEGGIO INCARICHI 1,836 Salva

Una volta eseguito il calcolo, per salvare l'elemento, fare click sull'icona a forma di Floppy Disk in alto a sinistra o scorrere la finestra di inserimento e fare click sul pulsante **Salva**.

È possibile in qualsiasi momento modificare una voce inserita facendo click sull'icona La modifica avverrà in una finestra analoga a quella di inserimento. Attraverso lo stesso menù è possibile visualizzare l'elemento o eliminarlo.

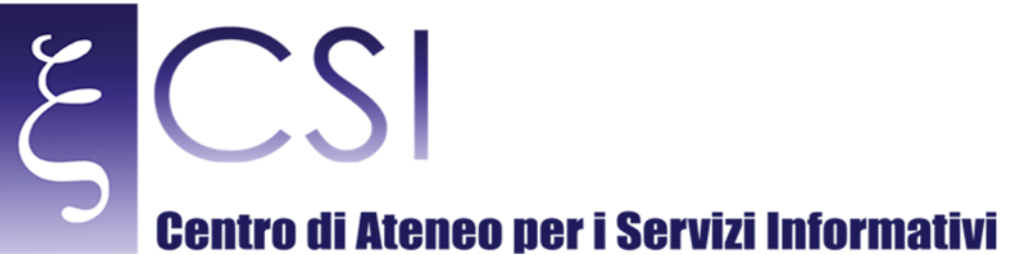

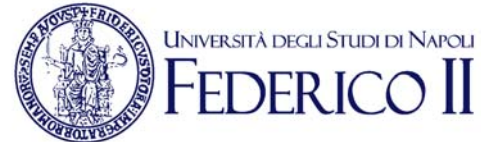

#### $\checkmark$ Titolo Ruolo ricoperto nell'anno di riferimento Cognome Nome Codice fiscale Matricola RU Senza .... titolo Visualizza elemento Senza Modifica elemento titolo Senza Dettagli conformità titolo Flussi di lavoro Invia avviso Condiviso con Elimina elemento

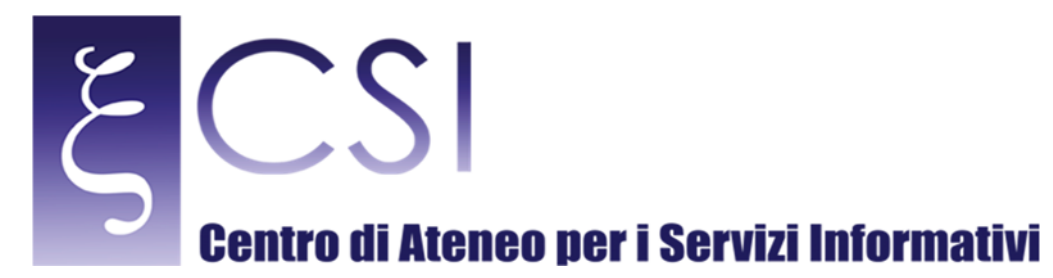

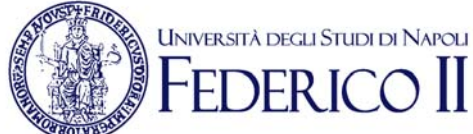

# 3.3 SEZIONE DOCUMENTI - FILE

Per accedere ai documenti e file relativi ad un anno fare click sul link **Documenti - File** dell'anno relativo nel menù a sinistra.

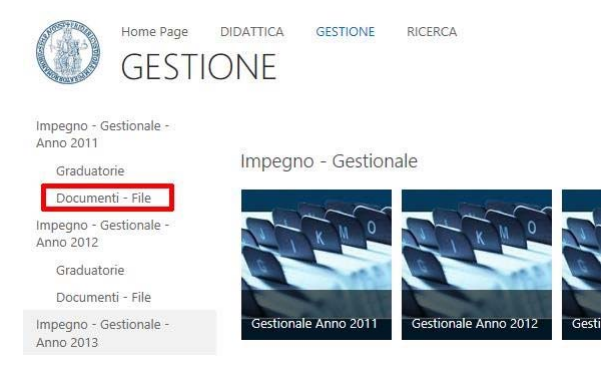

La pagina mostra i file caricati per il relativo anno. Attraverso l'icona con i tre puntini a fianco del nome del documento è eseguire delle operazioni sul file come eliminarlo o scaricarne una copia.

| utti i doci         | umenti …          | Trova un file         | Q                             |      |       | Jltima modifica: 🗌 Accou<br>07/03/2016 11.40 | unt di sistema il   |
|---------------------|-------------------|-----------------------|-------------------------------|------|-------|----------------------------------------------|---------------------|
| <ul><li>D</li></ul> | Nome              |                       |                               |      |       | Condiviso con più person                     | e                   |
| / 🖻                 | Copia di 2011 U   | IPDR ALLEGATO TESI    | DOTTORATO 2011 UDABS          |      |       | http://collabora.unina.it,                   | /personaledocente/i |
| 2                   | Copia di allegat  | o_Specializzazioni_20 | 11 def                        |      |       |                                              |                     |
| 8                   | Copia di titolari | ta_validate2011_V5 +  | autocertificazione definitivo | ···· | _ ۲   |                                              | I SEGUI             |
|                     | Copia di titolari | ta_validate2011_V5 +  | autocertificazione            |      | 7     |                                              | 1                   |
|                     | Dati_2011_cfu_e   | esami_tesi_per_anno l | JNITI defiinitivo             |      | 9 git | Visualizza proprietà                         | di sistema          |
| B                   | Dati_2011_cfu_e   | esami_tesi_per_anno l | ITINL                         |      | 7 ma  | Modifica proprietà                           | di sistema          |
| 8                   | Dati_Incentivi_S  | pecializzazioni_2011  |                               |      | 7 ma  | Visualizza nel browser                       | di sistema          |
| ×                   | scheda singola    | per raccolta dati     |                               |      | 7 ma  | Estrai                                       | di sistema          |
|                     |                   |                       |                               |      |       | Dettagli conformità                          |                     |
|                     |                   |                       |                               |      |       | Flussi di lavoro                             |                     |
|                     |                   |                       |                               |      |       | Scarica una copia                            |                     |
|                     |                   |                       |                               |      |       | Condiviso con                                |                     |
|                     |                   |                       |                               |      |       | Elimina                                      |                     |

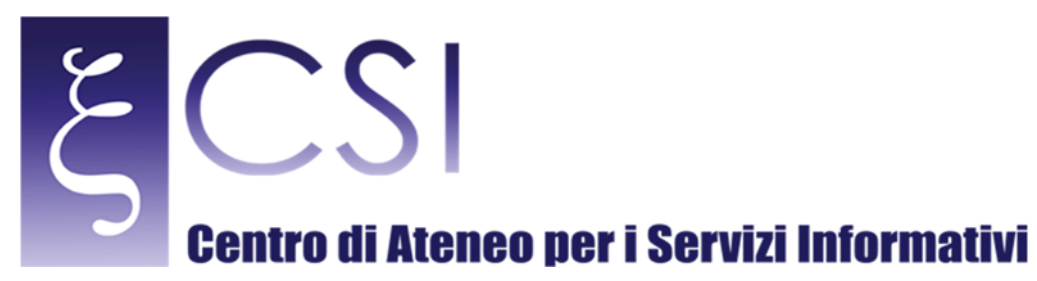

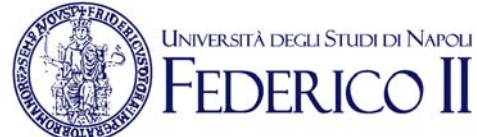

# 3.4 CARICARE UN NUOVO DOCUMENTO

È possibile creare un nuovo documento o caricarne uno attraverso la funzione **Nuovo Documento** sull'intestazione della lista.

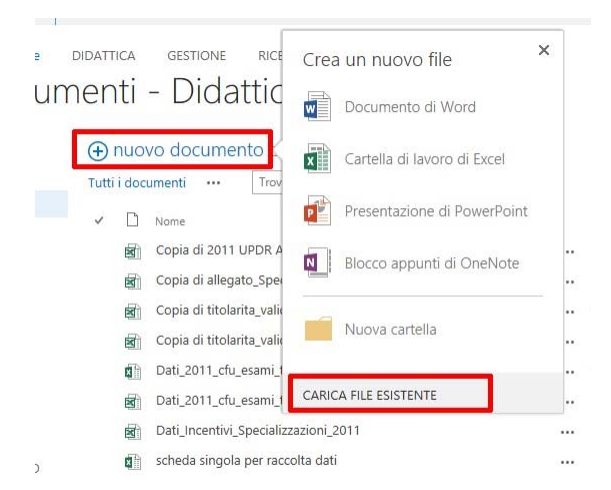

Se si intende creare un nuovo documento direttamente sul portale selezionarne il tipo dalla finestra che si apre ed indicarne il nome. A questo punto il documento verrà aperto per essere editato. Se si intende caricare un documento esistente selezionare la funzione Carica file Esistente e selezionarlo dal computer utilizzando il pulsante *Browse…* della finestra che si aprirà.

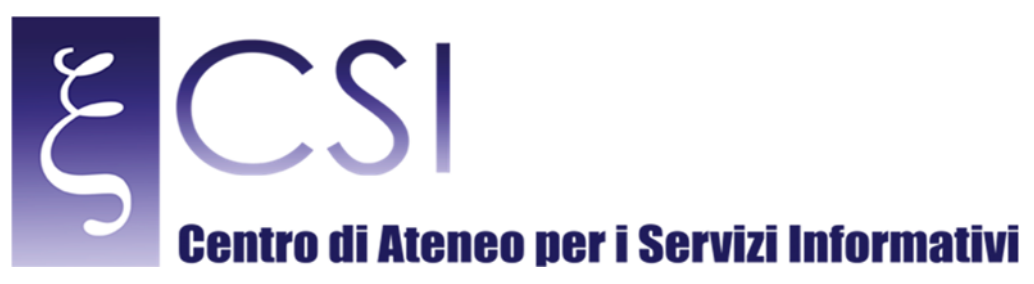

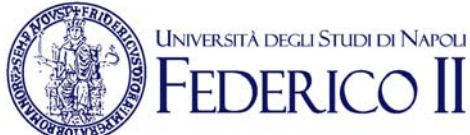

# 4. AREA "RICERCA"

Entrando all'area ricerca dal relativo collegamento del menù superiore si accede alle informazioni sulle attività di ricerca e pubblicazione relative agli anni censiti.

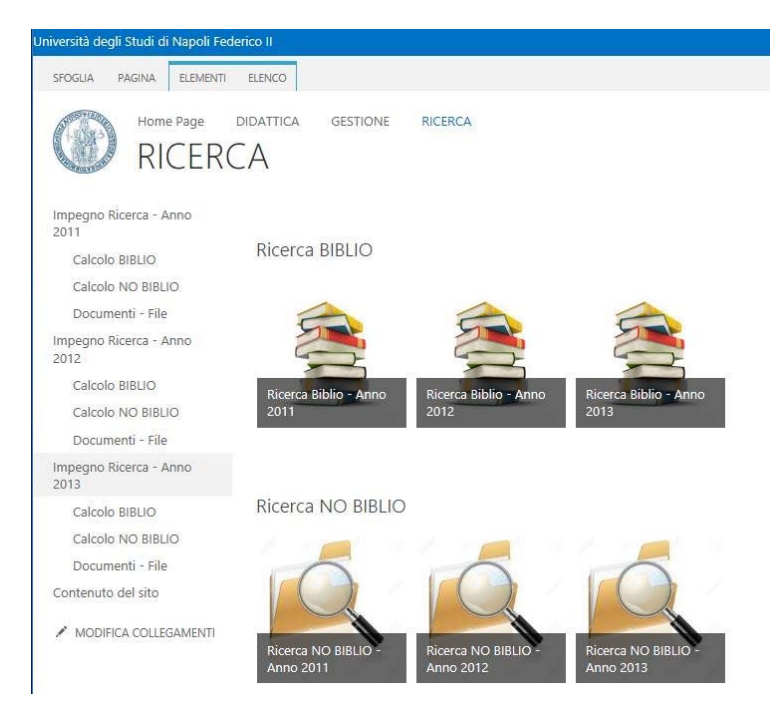

Ogni anno contiene tre diverse sezioni:

- Calcolo BIBLIO Lista dell'impegno di ricerca BIBLIO registrato dei docenti e ricercatori.
- **Calcolo NO BIBLIO** Lista dell'impegno di ricerca NO BIBLIO registrato dei docenti e ricercatori. **Documenti – File** Archivio documenti e file per l'anno.

Facendo click sull'icona di un anno si accede ad una pagina con l'anteprima delle due sezioni impilate verticalmente.

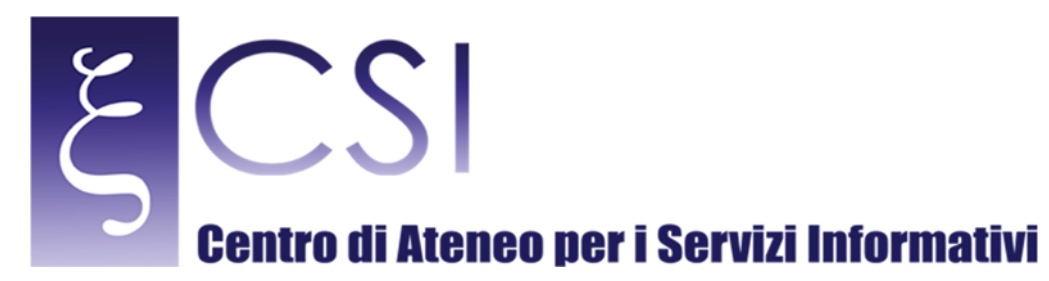

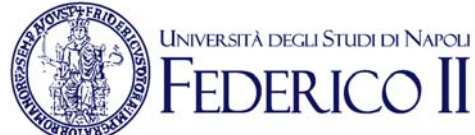

# 4.1 SEZIONE CALCOLO BIBLIO

Per accedere al calcolo premialità relativo alla ricerca **BIBLIO** di un anno fare click sul link **Calcolo BIBLIO** dell'anno relativo nel menù a sinistra oppure sull'icona relativa nella pagina.

| Jniversità degli Studi di Napoli Fede | rico II               |                       |           |
|---------------------------------------|-----------------------|-----------------------|-----------|
| SFOGLIA PAGINA                        |                       |                       |           |
|                                       | DIDATTICA GESTIONE    | RICERCA               |           |
| Impegno Ricerca - Anno<br>2011        | Diserse DIDUO         |                       |           |
| Calcolo BIBLIO                        | RICEICA BIBLIO        |                       |           |
| Calcolo NO BIBLIO                     |                       |                       |           |
| Documenti - File                      |                       | -                     | F         |
| Impegno Ricerca - Anno<br>2012        |                       |                       | 4         |
| Calcolo BIBLIO                        | Ricerca Biblio - Anno | Ricerca Biblio - Anno | Ricerca B |
| Calcolo NO BIBLIO                     | 2011                  | 2012                  | 2013      |
| Documenti - File                      |                       |                       | lone -    |
| Impegno Ricerca - Anno<br>2013        |                       |                       |           |
| Calcolo BIBLIO                        | Ricerca NO BIBLIO     |                       |           |
| Calcolo NO BIBLIO                     | 1                     | 1                     |           |
| Documenti - File                      |                       |                       | - 1       |

La sezione mostra l'elenco dei docenti e ricercatori con tutte le informazioni anagrafiche e di punteggio.

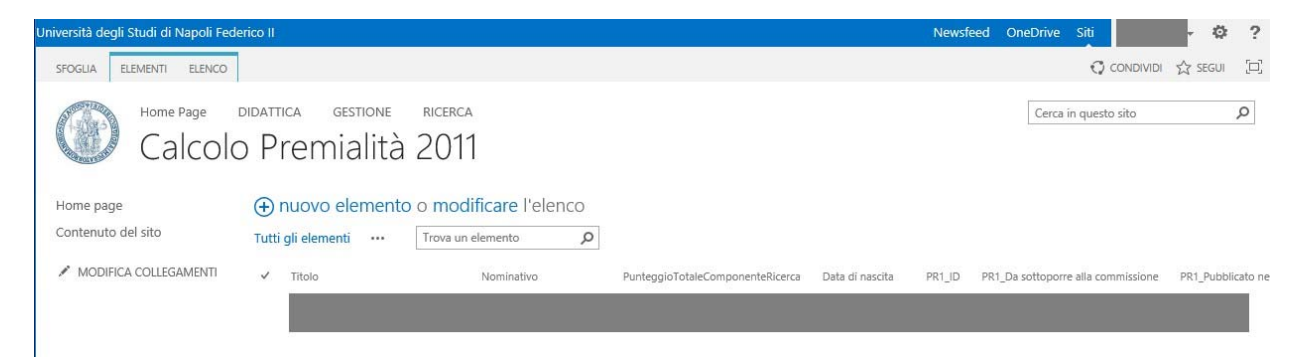

Attraverso il menù sopra l'intestazione dell'elenco si può filtrare gli elementi da visualizzare a seconda se si vogliono vedere tutti gli elementi o solo quelli relativi ad una specifica visualizzazione. Il simbolo \*\*\* consente di accedere a tutte le possibili opzioni attraverso un menù a tendina. Nello stesso menù c'è una casella di ricerca all'interno dell'elenco.

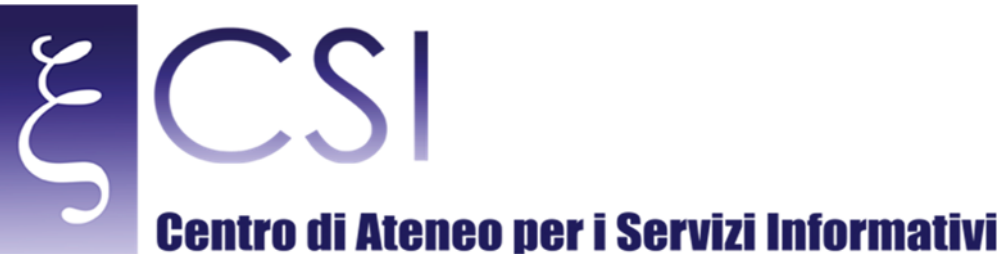

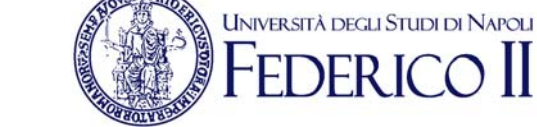

# 4.2 INSERIMENTO DI UNA SCHEDA NELLE GRADUATORIE

Per inserire una nuova scheda usare l'icona nuovo elemento sull'intestazione della lista.

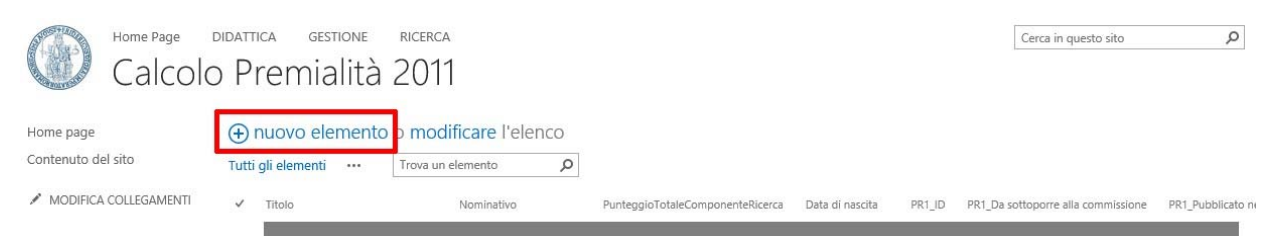

Compare la maschera di inserimento di un nuovo calcolo incentivo, dove sarà necessario selezionare dal menù a tendina il **Nominativo** ed eventualmente i dati relativi alla ricerca BIBLIO prima di confermare l'operazione con il pulsante **Continua** in fondo alla pagina di inserimento o sull'icona a forma di Floppy Disk in alto a sinistra.

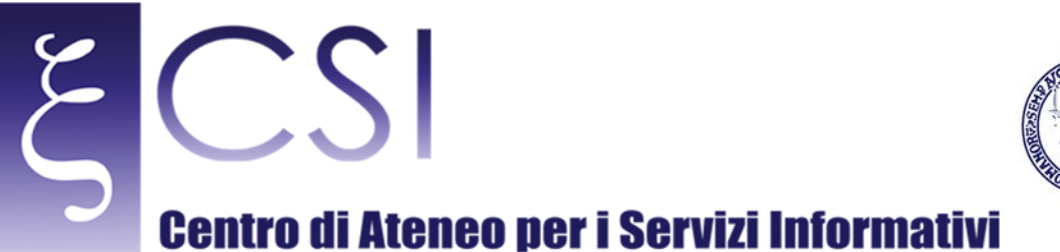

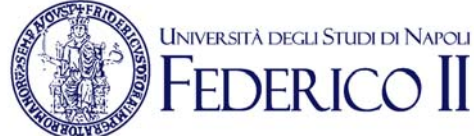

#### × Calcolo Premialità 2011 - Nuovo elemento MODIFICA En Copia n x B 🔏 Taglia Salva Chiudi Incolla Conferma modifiche Appunti Calcolo Premialità Biblio 2011 Nominativo Ruolo V RU Area CUN 5 V SSD **BIO/18** Prodotti Prodotto 1 Tipologia 1.1 Articolo in rivista Identificativo 335.062 Pubblicato nel trienno di riferimento si 🗸 Decurtazione 20% NO 🗸 Punteggio Ranking rivista 🛛 🛛 🗸 Prodotto 2 Tipologia 1.1 Articolo in rivista Identificativo 351727 Pubblicato nel trienno di si 🗸 riferimento SI 🗸 Decurtazione 20% 0 Puntanaia ...

È possibile in qualsiasi momento modificare una voce inserita facendo click sull'icona della relativa riga. La modifica avverrà in una finestra analoga a quella di inserimento. Attraverso lo stesso menù è possibile visualizzare l'elemento o eliminarlo.

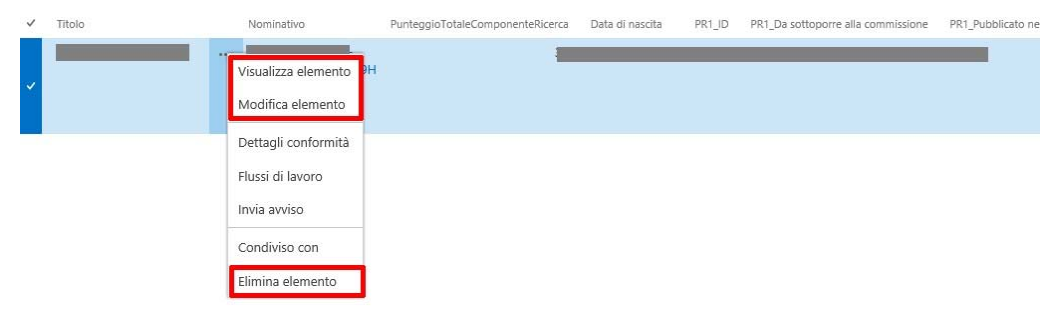

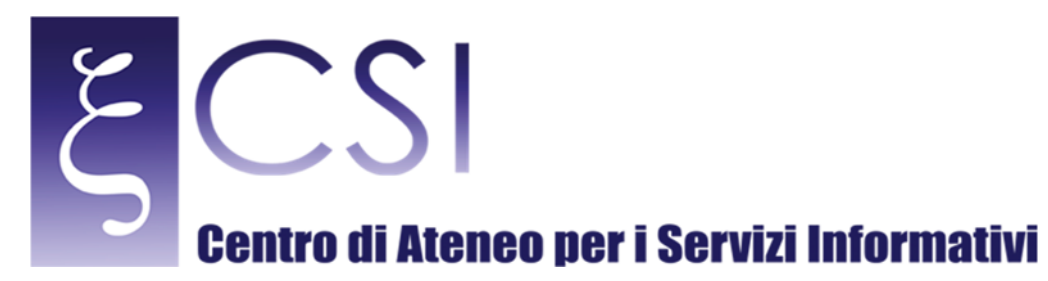

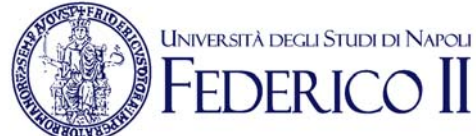

# 4.3 SEZIONE CALCOLO NO BIBLIO

Per accedere al calcolo premialità relativo alla ricerca **NO BIBLIO** di un anno fare click sul link **Calcolo NO BIBLIO** dell'anno relativo nel menù a sinistra oppure sull'icona relativa nella pagina.

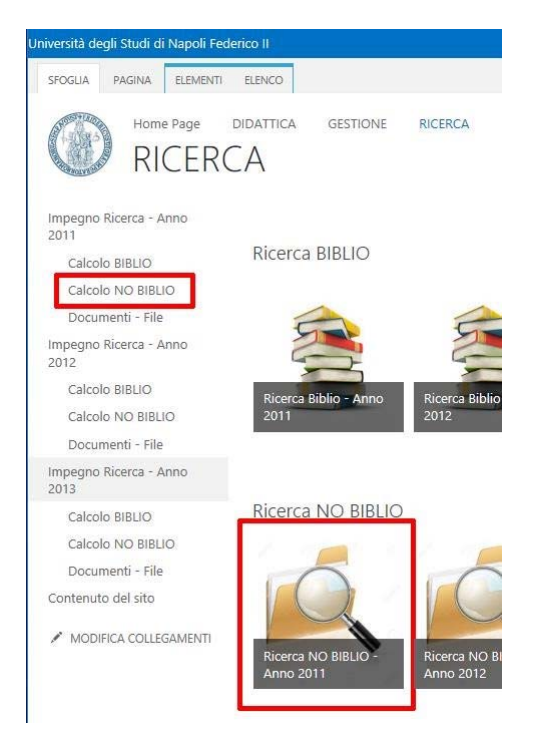

La sezione mostra l'elenco dei docenti e ricercatori con tutte le informazioni anagrafiche e di punteggio.

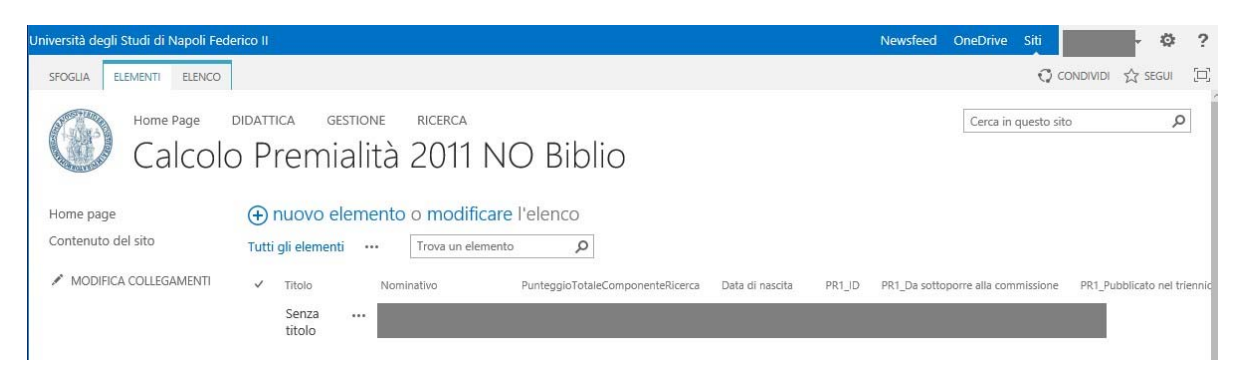

Nel menù sopra l'intestazione c'è una casella di ricerca all'interno dell'elenco che permette di cercare uno specifico docente o ricercatore.

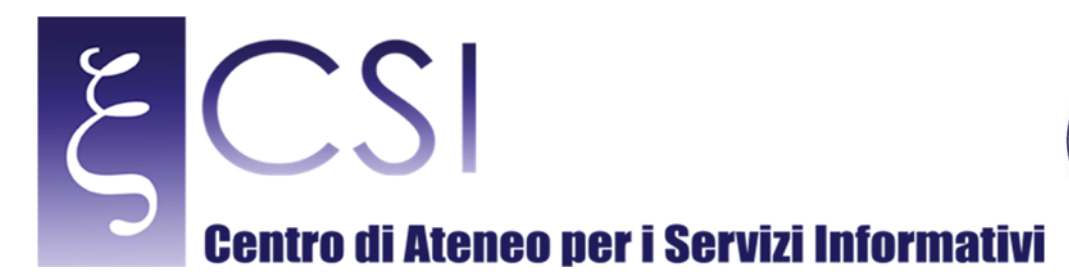

# 4.4 INSERIMENTO DI UNA SCHEDA NELLE GRADUATORIE

UNIVERSITÀ DEGLI STUDI DI NAPOLI

Per inserire una nuova scheda usare l'icona nuovo elemento sull'intestazione della lista.

| Home Page<br>Calcold  | o Premialità 2011 NO Biblio                                                                | Cerca in questo sito                            |
|-----------------------|--------------------------------------------------------------------------------------------|-------------------------------------------------|
| Home page             | ⊕ nuovo elemento p modificare l'elenco                                                     |                                                 |
| Contenuto del sito    | Tutti gli elementi ···· Trova un elemento 🔎                                                |                                                 |
| MODIFICA COLLEGAMENTI | ✓ Titolo Nominativo PunteggioTotaleComponenteRicerca Data di nascita PR1_ID PR1_Da sottopo | rre alla commissione PR1_Pubblicato nel trienni |
|                       | Senza ····<br>titolo                                                                       |                                                 |

Compare la maschera di inserimento di un nuovo calcolo incentivo, dove sarà necessario selezionare dal menù a tendina il **Nominativo** ed eventualmente i dati relativi alla ricerca NO BIBLIO prima di confermare l'operazione con il pulsante **Continua** in fondo alla pagina di inserimento o sull'icona a forma di Floppy Disk in alto a sinistra. È possibile in qualsiasi momento modificare una voce inserita facendo click sull'icona

|                                                                                       | Copia                          |                                                                                                    |                                    |   |
|---------------------------------------------------------------------------------------|--------------------------------|----------------------------------------------------------------------------------------------------|------------------------------------|---|
| va Chiudi Incolla                                                                     | Taglia                         |                                                                                                    |                                    |   |
| rma modifiche Appunt                                                                  | ti                             |                                                                                                    |                                    | ~ |
| Calcolo Premia                                                                        | alità NO Biblio 20             | 11                                                                                                    |                                    |   |
|                                                                                       |                                |                                                                                                    |                                    |   |
| Nominativo                                                                            |                                |                                                                                                    | ~                                  |   |
| Area CUN                                                                              | ,                              |                                                                                                    | ~                                  |   |
| Area CON                                                                              | _                              |                                                                                                    | ~                                  |   |
| SSD                                                                                   | Pro                            | odotti                                                                                                    | ~                                  |   |
| Prodotto 1<br>Tipologia                                                               | . Pro                          | odotti                                                                                                    | 362.657                            | - |
| Prodotto 1<br>Tipologia                                                               | Pro                            | Videntificativo<br>Pubblicato nel trienno di<br>riferimento                                                                  | 362.657<br>SI V                    |   |
| Prodotto 1<br>Tipologia<br>Decurtazione 20%                                           | Pro<br>1.1 Articolo in rivista | identificativo<br>Pubblicato nel trienno di<br>riferimento                                                                   | 362.657<br>SI 🗸                    |   |
| Prodotto 1 Tipologia Decurtazione 20% Ranking riv                                     | I.1 Articolo in rivista        | Videntificativo Pubblicato nel trienno di riferimento Punteggi                                                               | 362.657<br>SI V                    |   |
| Prodotto 1<br>Tipologia<br>Decurtazione 20%<br>Ranking riv<br>Prodotto 2              | I.1 Articolo in rivista        | Videntificativo Pubblicato nel trienno di riferimento Punteggi                                                               | 562.657<br>51 ×                    |   |
| Prodotto 1<br>Tipologia<br>Decurtazione 20%<br>Ranking riv<br>Prodotto 2<br>Tipologia | Pro                            | Videntificativo Pubblicato nel trienno di riferimento Punteggi Videntificativo                                               | 362.657<br>SI ><br>0 10<br>362658  |   |
| Prodotto 1 Tipologia Decurtazione 20% Ranking riv Prodotto 2 Tipologia                | Pro                            | bdotti  Identificativo Pubblicato nel trienno di riferimento  Punteggi  Identificativo Pubblicato nel trienno di riferimento | o 10<br>362658<br>362658<br>362658 |   |

della relativa riga. La modifica avverrà in una finestra analoga a quella di inserimento. Attraverso lo stesso menù è possibile visualizzare l'elemento o eliminarlo.

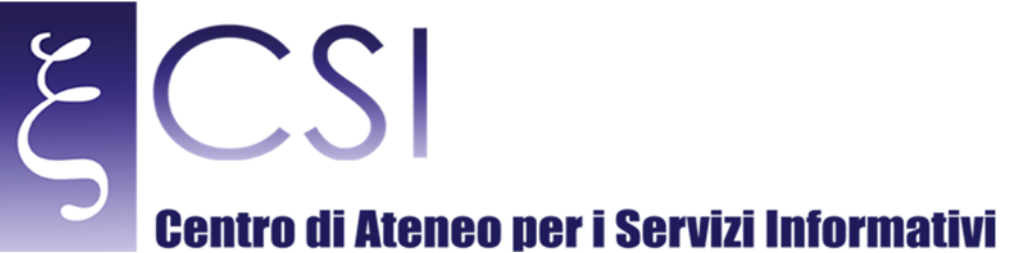

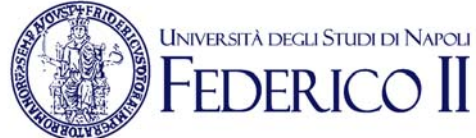

# Titolo Nominativo PunteggioTotaleComponenteRicerca Data di nascita PR1\_D PR1\_Da sottopore alla commissione PR1\_Pubblicato ne Visualizza elemento Modifica elemento Dettagli conformità Flussi di lavoro Invia avviso Condiviso con Elimina elemento

CSI – Manuale Portale UPDR – pag. 27

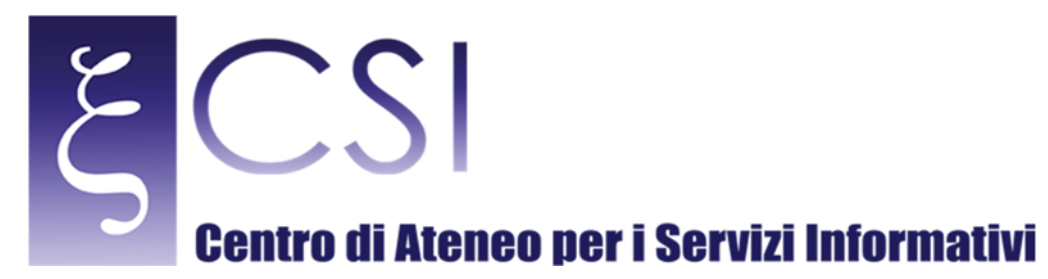

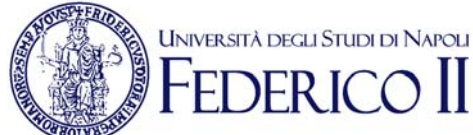

# 4.5 SEZIONE DOCUMENTI - FILE

Per accedere ai documenti e file relativi ad un anno fare click sul link **Documenti - File** dell'anno relativo nel menù a sinistra.

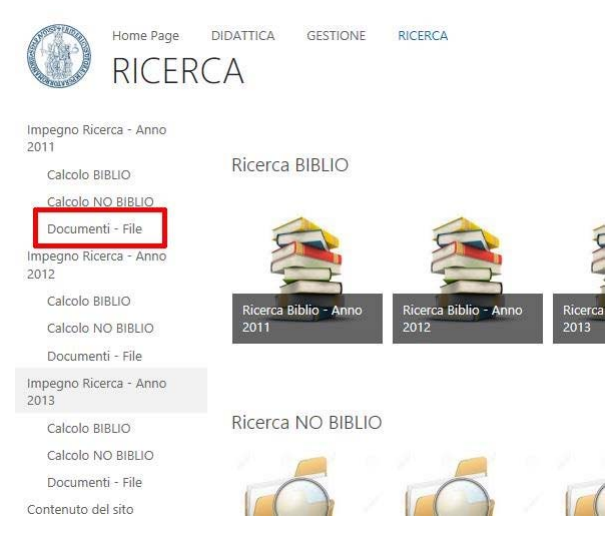

La pagina mostra i file caricati per il relativo anno. Attraverso l'icona con i tre puntini a fianco del nome del documento è eseguire delle operazioni sul file come eliminarlo o scaricarne una copia.

| utti i documenti 🚥 Trova un file 🔎 |                                                                     |                                          | 07/03/2016 11.40                 |                    |  |
|------------------------------------|---------------------------------------------------------------------|------------------------------------------|----------------------------------|--------------------|--|
| Nome                               |                                                                     |                                          | Condiviso con più persone        |                    |  |
| 8                                  | Copia di 2011 UPDR ALLEGATO TESI DOTTORATO 2011 UDABS               | http://collabora.unina.it/personaledocen |                                  | /personaledocente/ |  |
| 2                                  | Copia di allegato_Specializzazioni_2011 def                         |                                          |                                  |                    |  |
| 2                                  | Copia di titolarita_validate2011_V5 + autocertificazione definitivo | ··· \$                                   | MODIFICA CONDIVID                | SEGUI              |  |
| 3                                  | Copia di titolarita_validate2011_V5 + autocertificazione            | 1                                        |                                  | 1                  |  |
|                                    | Dati_2011_cfu_esami_tesi_per_anno UNITI defiinitivo                 | 9 g                                      | iu. Visualizza proprietà         | di sistema         |  |
|                                    | Dati_2011_cfu_esami_tesi_per_anno UNITI                             |                                          | <sub>na</sub> Modifica proprietà | di sistema         |  |
| 1                                  | Dati_Incentivi_Specializzazioni_2011                                | ••• 7 n                                  | na Visualizza nel browser        | di sistema         |  |
|                                    | 💼 scheda singola per raccolta dati                                  |                                          | <sup>na</sup> Estrai di sistema  |                    |  |
|                                    |                                                                     |                                          | Dettagli conformità              |                    |  |
|                                    |                                                                     |                                          | Flussi di lavoro                 |                    |  |
|                                    |                                                                     |                                          | Scarica una copia                |                    |  |
|                                    |                                                                     |                                          | Condiviso con                    |                    |  |
|                                    |                                                                     |                                          | Elimina                          |                    |  |

CSI - Manuale Portale UPDR - pag. 28

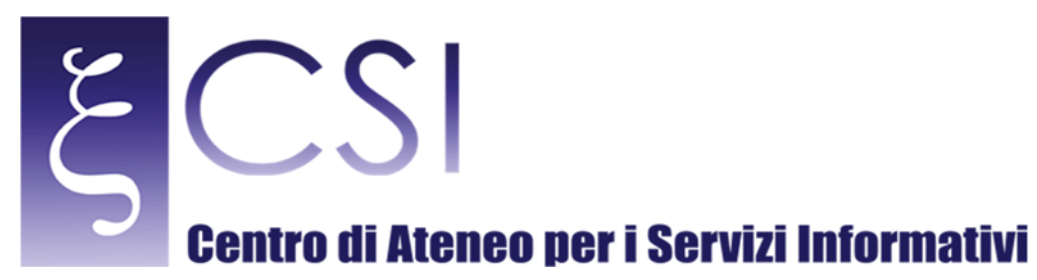

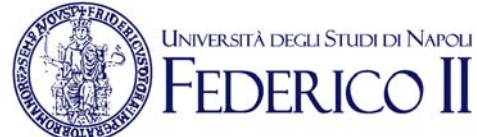

# 4.6 CARICARE UN NUOVO DOCUMENTO

È possibile creare un nuovo documento o caricarne uno attraverso la funzione **Nuovo Documento** sull'intestazione della lista.

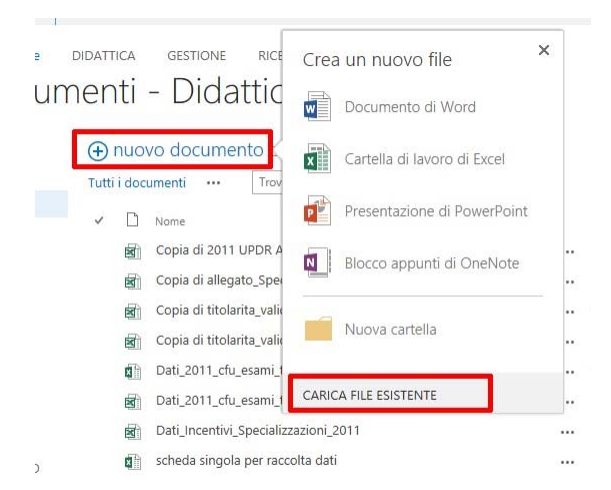

Se si intende creare un nuovo documento direttamente sul portale selezionarne il tipo dalla finestra che si apre ed indicarne il nome. A questo punto il documento verrà aperto per essere editato. Se si intende caricare un documento esistente selezionare la funzione Carica file Esistente e selezionarlo dal computer utilizzando il pulsante *Browse…* della finestra che si aprirà.